# LACIE DESKTOP MANAGER

LaCie Desktop Manager 是提供有关设备状态和运行情况重要信息的软件实用程序。

## 安装 LACIE DESKTOP MANAGER

如果您的计算机上未安装 LaCie Desktop Manager(检查您的 Windows 系统托盘或 Mac 菜单栏 ),您可以通过以下 方式安装此软件:

- 1. 双击"电脑"(Windows) 或"桌面"(Mac) 中的 Rugged RAID 卷。
- 2. 打开 LaCie/Software 文件夹。
- 3. 启动操作系统文件夹中的安装程序。

安装完成后,从系统托盘(Windows)或菜单栏(Mac)中启动 LaCie Desktop Manager。

| Windows                                                 | Мас                                 |
|---------------------------------------------------------|-------------------------------------|
| <ul> <li>▲ ● ● 08:25</li> <li>▲ ● 02/12/2009</li> </ul> | 🕢 (82%) Mon Jun 25 8:40 💿 💻 🌒 奈 📰 🔍 |

LaCie Desktop Manager 在左侧列中显示所有兼容 LaCie 设备的列表。如果有多个兼容的 LaCie 设备,请选择一个 产品并使用选项卡导航到所需页面。 选项会根据产品的不同而不同。

### 信息选项卡

| • • •                            | 🚊 LaCie Desktop Manager                                                                                                    |             |
|----------------------------------|----------------------------------------------------------------------------------------------------|-------------|
|                                  | Info Status Email                                                                                                    | Preferences |
| Rugged RAID<br>LaCie Rugged RAID | General Info Device name: Rugged RAID Device model: LaCie Rugged RAID Hard Drive ID: 104014QR Connection: USB 2                                                                                              |             |
|                                  | Capacity Info Disk size: 4.00 TB * F Formatted capacity: N/A Available: N/A Used: N/A *1 GB = 1,000,000,000 bytes. Total accessible capacity varies depending upon operating environment (hypically 8-10% ie | seformat    |

查看设备的详细信息:

- 名称
- 型号
- 硬盘驱动器 ID
- 连接类型
- 总容量
- 可用容量

## 重新格式化

在信息选项卡上,您可以重新格式化硬盘驱动器。

**注意:**选择**重新格式化**将启动您操作系统的磁盘实用程序(请参阅<u>格式化和分区(可选)</u>以了解详细信息)。 格式化会擦除硬盘驱动器上存储的所有数据。为保护文件,请在选择**重新格式化**之前备份硬盘驱动器

### 状态选项卡

|                                  | <u>=</u> 1                                         | aCie Deskto              | op Manager       |                               |                     |             |
|----------------------------------|----------------------------------------------------|--------------------------|------------------|-------------------------------|---------------------|-------------|
|                                  | Info Status Email                                  |                          |                  |                               |                     | Preferences |
| Rugged RAID<br>LaCie Rugged RAID | Alerts<br>Enabling alerts ma<br>please disable the | ay affect the<br>alerts. | transfer rates o | if your device. F<br>e alerts | or optimal transfer | rates,      |
|                                  | Status                                             |                          |                  |                               |                     |             |
|                                  | Temperature:                                       | Normal                   |                  |                               |                     |             |
|                                  | RAID 0:                                            | Operational              |                  |                               |                     |             |
|                                  |                                                    | Disk 1:                  | OK               |                               |                     |             |
|                                  |                                                    | Disk 2:                  | OK               |                               |                     |             |
|                                  |                                                    |                          |                  |                               |                     |             |
|                                  |                                                    |                          |                  |                               |                     |             |
|                                  |                                                    |                          |                  |                               |                     |             |
|                                  |                                                    |                          |                  |                               |                     |             |
|                                  |                                                    |                          |                  |                               |                     |             |

检查以下项目的运行状况:

- 硬件
- RAID 配置

您还可以启用警报以接收状态更新。

重要信息:激活警报可能影响设备的传输速率。为了优化传输速率,请禁用警报。

#### 电子邮件选项卡

| • • •                            | 💻 LaCie Desktop Manager                                                                                                    |             |
|----------------------------------|----------------------------------------------------------------------------------------------------|-------------|
|                                  | Info Status Email                                                                                                    | Preferences |
| Rugged RAID<br>LaCie Rugged RAID | Info Status Email Enter up to five email addresses to receive notificat Email Address: Email 1: Email 2: Email 3: Email 3: Email 4: Email 5: Alert notifications: © Temperature Ø Disks | Preferences |

您可以输入最多五个电子邮件地址以接收有关 LaCie 设备状态变化的消息。 您也可以输入一个电子邮件主题行。 选中该复选框以选择触发电子邮件警报的事件。